## Instructions for the "Build Lexington" Permitting Portal

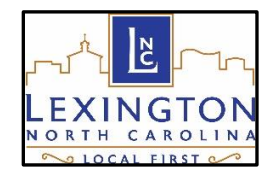

Citizens, Contractors and Customers can use this site to apply for Building, Fire Department, and Engineering/Public Services permits; to pay permitting fees, and request/view inspection results.

- 1) Access Build Lexington Portal: https://cityview.lexingtonnc.gov/CityViewPortal
- 2) If you are a new user, you will need to register for an account. To create an account, select 'Sign In'. Under 'Register a New Account', select 'Register' to enter your email address and selected password: (Returning guests will 'sign in' with their existing account name and password)

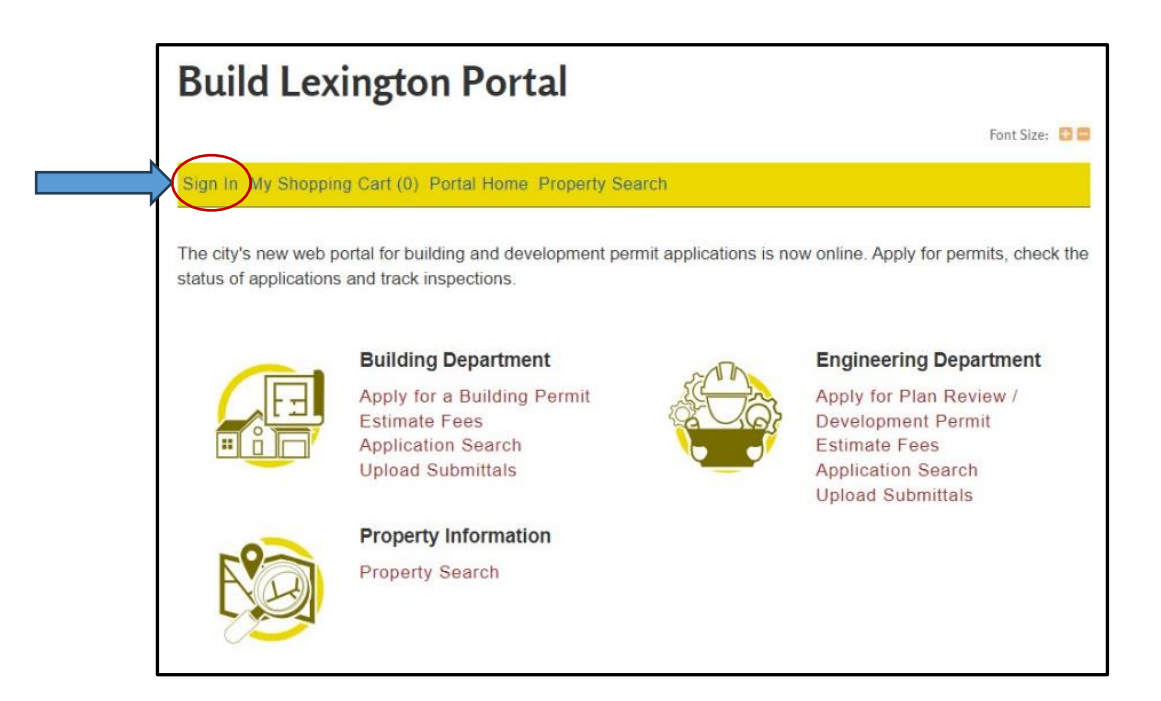

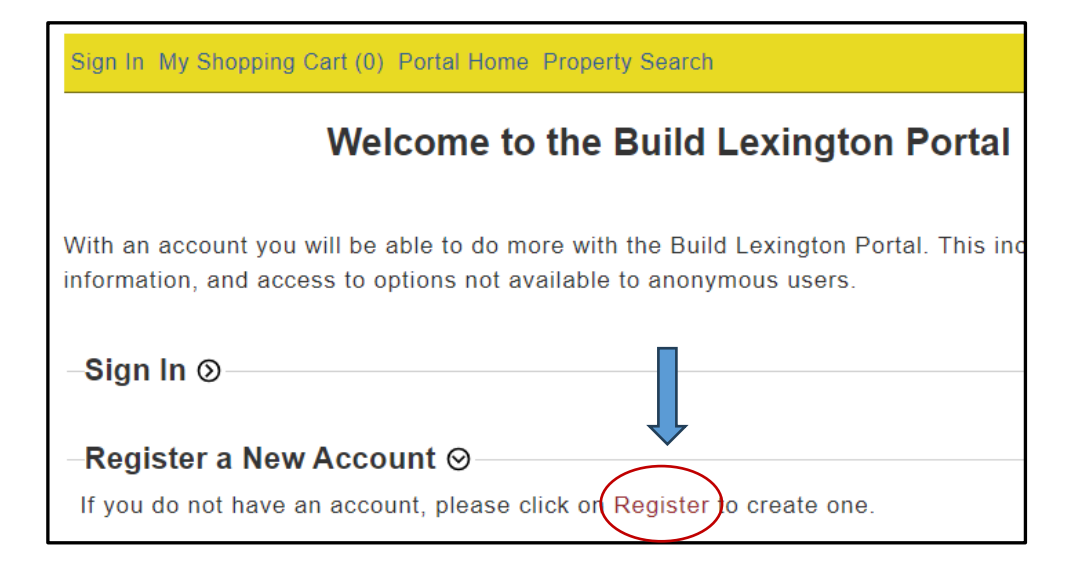

3) Contact Information: Please select 'No' for this step.

|    | Build Lexington Portal                        |                                 |                                  |    |  |  |  |  |  |
|----|-----------------------------------------------|---------------------------------|----------------------------------|----|--|--|--|--|--|
|    | Sign In / Register Portal Home Propert        | y Search Step 2:                | Step 3:<br>Registration Complete |    |  |  |  |  |  |
|    |                                               |                                 |                                  |    |  |  |  |  |  |
|    | Would you like to associate your account with | an existing Contractor license? | Yes                              | No |  |  |  |  |  |
| AB |                                               | Previous Step:Create Account    |                                  | 1  |  |  |  |  |  |
| •  |                                               | Powered by CityView             |                                  |    |  |  |  |  |  |

4) Please select 'No' for this step.

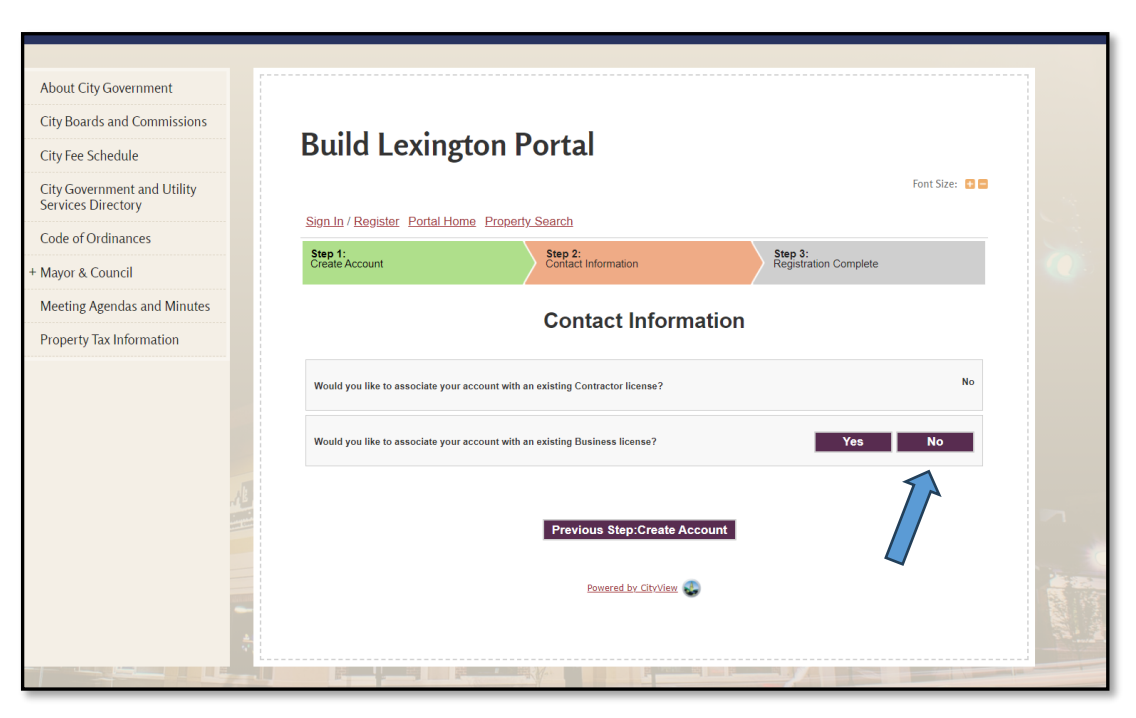

5) Complete your contact information including: Name, address, preferred contact method and complete the 'Captcha' at the bottom of the screen and click **'Complete Registration'** 

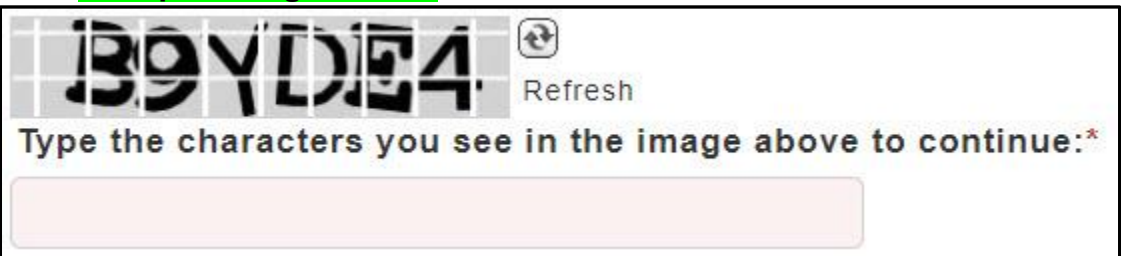

6) Applicants should see the following screen when registration is complete:

| LEXINGTON                                                                                                    | LIVE                                                                                                    | PLAY                    | WORK | CITY SERVICES                  | UTILITIES               | GOVERNMENT    | I WANT TO                    | Q |       |  |
|----------------------------------------------------------------------------------------------------|----------------------------------------------------------------------------------------------------|-------------------------|------|--------------------------------|-------------------------|---------------|------------------------------|---|-------|--|
| About City Government<br>City Boards and Commissions<br>City Fee Schedule<br>City Government and Utility<br>Services Directory | Build Lexington Portal                                                                                                    |                         |      |                                |                         |               |                              |   |       |  |
| Code of Ordinances<br>+ Mayor & Council                                                                                        |                                                                                                    | Step 1:<br>Create Accou | int  | Step 2:<br>Contact Information | Step 3:<br>Enter Contac | t Information | ep 4:<br>gistration Complete |   | st St |  |
| Property Tax Information                                                                                                    | ting Agendas and Minutes perty Tax Information  Your new account was created successfully.  A confirmation email has been sent to wakedad@gmail.com. Please allow up to 30 minutes for the email to arrive.  Please click on the hyperlink contained in the email to activate your account.  Pewend by ChtWdew |                         |      |                                |                         |               |                              |   |       |  |
|                                                                                                    |                                                                                                    |                         |      | -                              | Em 1                    |               |                              |   |       |  |

- 7) \*\*IMPORTANT NOTE\*\*\* You will receive an email from the City of Lexington. You will need to log in from that email (click the specified link within this email), to verify + activate your account.
- 8) <u>After account activation, customers may then log in from the website</u> using their registered email address and password to begin a Permit Application.

9) To schedule an inspection, check the status of any existing inspections or application review notes, after logging into the Portal, click 'My Items'

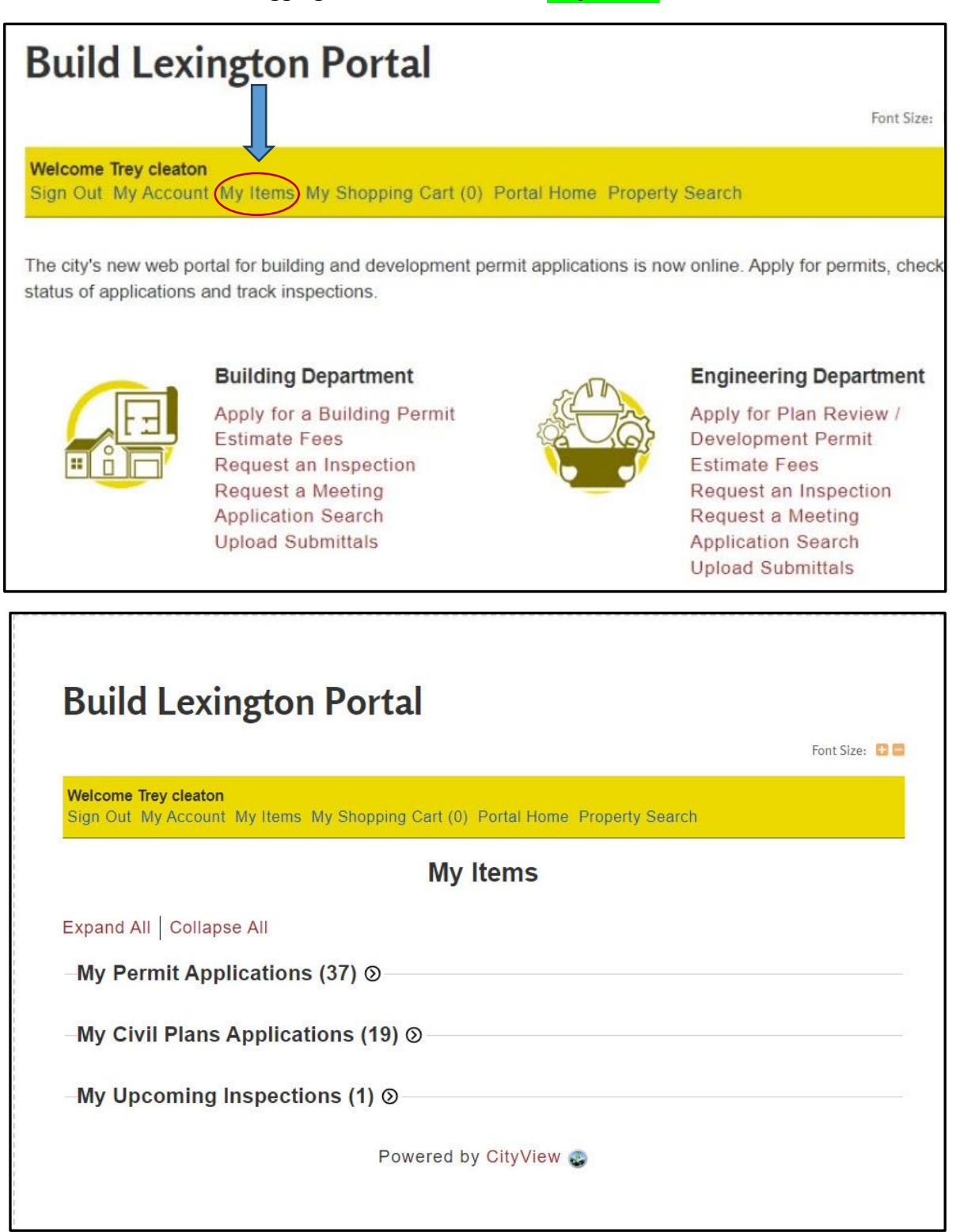